## Sma-pa アプリ画面(領収書・明細書ダウンロード)

## <スマートフォン画面> III SoftBank ? 18:16 . Il SoftBank ? 18:16 @ 182 5 アルメックス病院 - デモ お支払の流れ 器 影 200 ma-診察券 待合番号 20 Sma-pa 読み取り dia 予約と変更の依頼 病院の医療費支払端末で手続きを行うと、 請る届 医療費支払い QRコードが端末の画面に表示されます。 このアプリで読み取りましょう。 + 病院切替 知らせ スマートフォンより 端末の画面にQRコードが表示されていますか? アプリクリック 影 はい ヘルプ \$0 志策引換 お支払いの流れ ①「医療費支払い」をクリック ②「領収書」をクリック

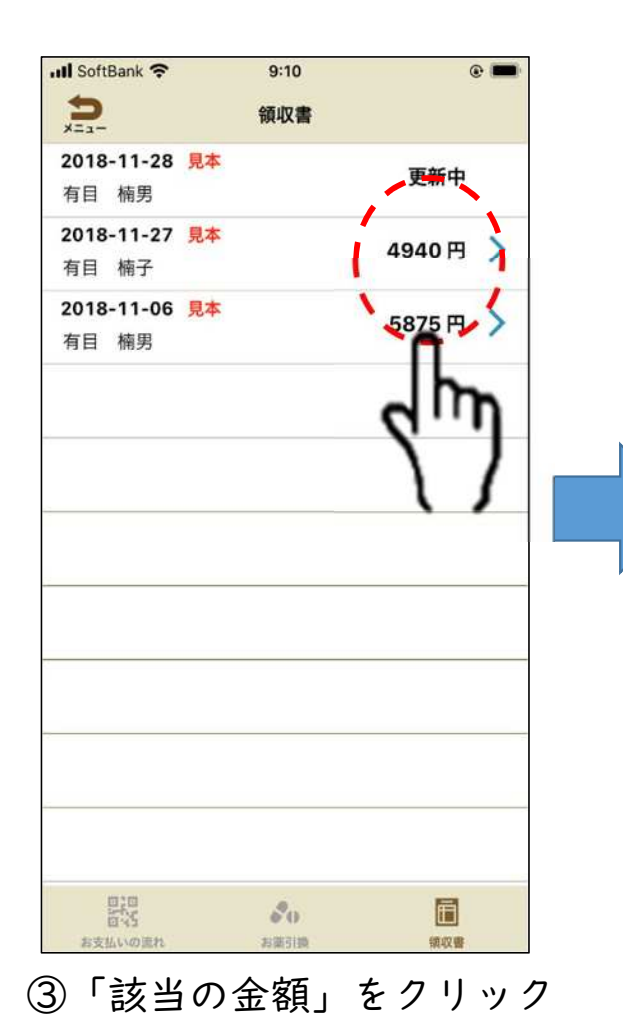

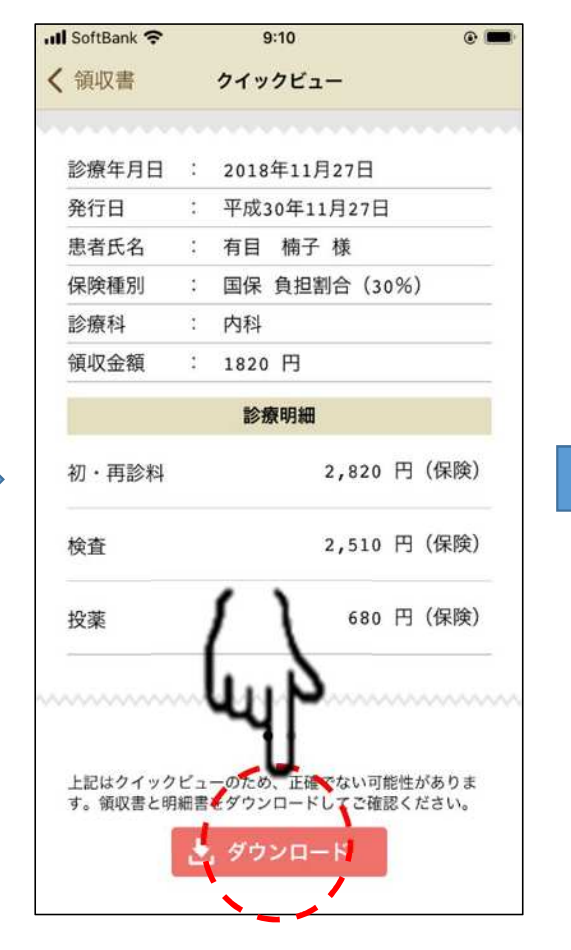

④「ダウンロード」をクリック

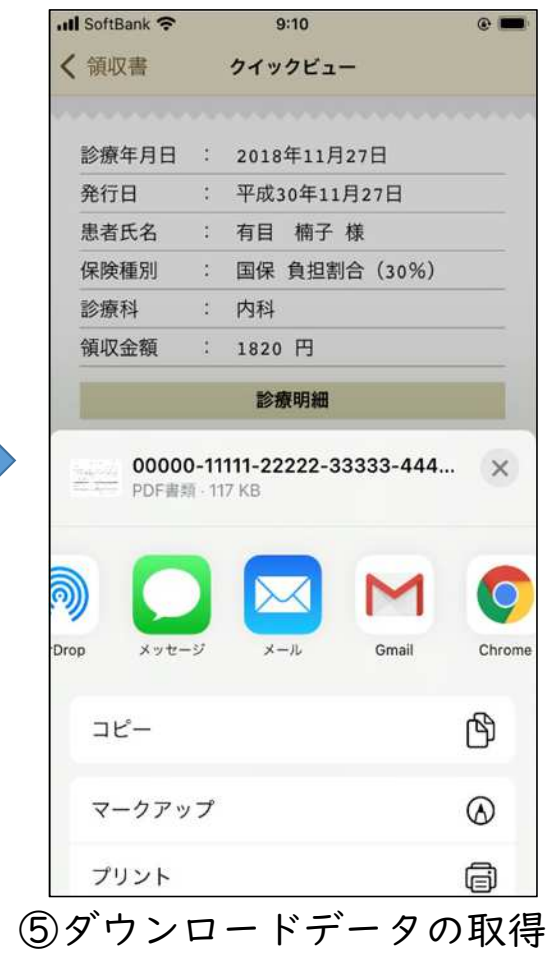

方法を選択